**MDTP Diagnostic Tutorial** 

## Assigning, Proctoring, and Closing an Exam

**Note:** Assigning an exam must be done before an exam can be proctored. Assigning an exam can be done at any time prior to testing.

1) Click on either 'Classes' in the top menu, and then 'All Classes' or the 'All Classes' option on the dashboard

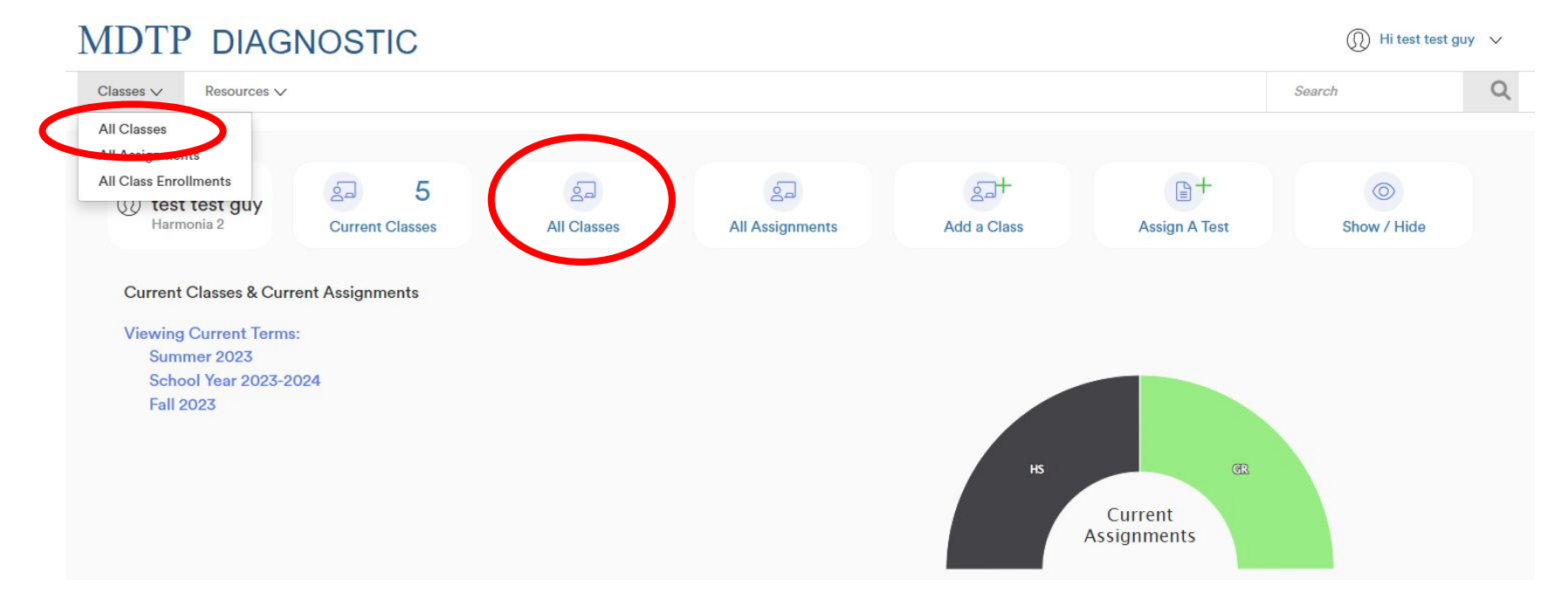

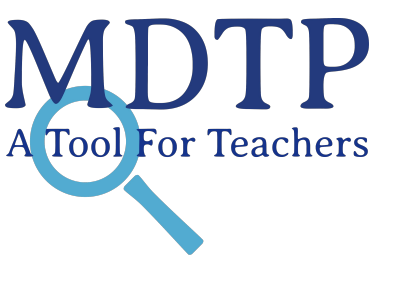

| MD        | TP DIAGNOS      | STIC           |                       |                       | 🕕 Hi test test guy 🗸 |
|-----------|-----------------|----------------|-----------------------|-----------------------|----------------------|
| Classe    | s 🗸 Resources 🗸 |                |                       |                       | Search Q             |
| < Back to | Previous Page   |                |                       |                       | Dashboard / Classes  |
| Class     | ses (13)        |                |                       |                       |                      |
| Filter by | Class Name      | Select Terms V | [                     | ♥ Filter Reset Filter | + Add New Class      |
|           | INSTRUCTOR      | SCHOOL NAME    | TERM 📥                | CLASS NAME PERIO      | D                    |
| 1         | test guy, test  | Harmonia 2     | Fall 2023             | 280CT7 1              |                      |
| 2         | test guy, test  | Harmonia 2     | Fall 2023             | 280CT11 1             | Ø View               |
| 3         | test guy, test  | Harmonia 2     | School Year 2021-2022 | OCTTEST2 2            |                      |
| 4         | test guy, test  | Harmonia 2     | School Year 2023-2024 | TESTOCT 1             |                      |

This is your class. You are able to view your class details, assigned tests, and enrolled students.

| MI   | DIP DIAG                                                                                     |                                                                      |                                                                                                    |                                                            |                                   |                                                            |                                                 |                              |
|------|----------------------------------------------------------------------------------------------|----------------------------------------------------------------------|----------------------------------------------------------------------------------------------------|------------------------------------------------------------|-----------------------------------|------------------------------------------------------------|-------------------------------------------------|------------------------------|
| Clas | sses V Resources V                                                                           |                                                                      |                                                                                                    |                                                            |                                   |                                                            | Search                                          | C                            |
| C    | TTEST2                                                                                       |                                                                      |                                                                                                    |                                                            |                                   |                                                            |                                                 |                              |
| In   | nstructor:                                                                                   |                                                                      | test guy, test                                                                                                    |                                                            |                                   |                                                            |                                                 |                              |
| S    | School Name:                                                                                 |                                                                      | Harmonia 2                                                                                                    |                                                            |                                   |                                                            |                                                 |                              |
| Т    | erm:                                                                                         |                                                                      | School Year 2023-2024                                                                                                |                                                            |                                   |                                                            |                                                 |                              |
| P    | Period:                                                                                      |                                                                      | 2                                                                                                    |                                                            |                                   |                                                            |                                                 |                              |
| E    | dit Class - Delete                                                                           |                                                                      |                                                                                                    |                                                            |                                   |                                                            |                                                 |                              |
|      |                                                                                              |                                                                      |                                                                                                    |                                                            |                                   |                                                            |                                                 |                              |
| Assi | igned Tests (1                                                                               | )<br>FACULTY                                                         | TEST TITLE                                                                                                    | START I                                                    | ATE CODE                          | ACTIVE CODE                                                | + Add New Assi                                  | gnment                       |
| \ssi | igned Tests (1<br>SCHOOL NAME<br>1 Harmonia 2                                                | )<br>FACULTY<br>test guy, test                                       | TEST TITLE<br>Second Year Algebra Readiness Test (SR45A19)                                                           | START 1<br>07/13/2                                         | ATE CODE                          | ACTIVE CODE<br>No                                          | + Add New Assi                                  | ignment                      |
| Assi | igned Tests (1<br>SCHOOL NAME<br>1 Harmonia 2<br>olled Student                               | )<br>FACULTY<br>test guy, test<br>S (3)                              | TEST TITLE<br>Second Year Algebra Readiness Test (SR45A19)                                                           | START I<br>07/13/2<br>Telet                                | ATE CODE<br>023<br>e All Students | ACTIVE CODE<br>No                                          | + Add New Assi                                  | ignment<br>2 ><br>rollment   |
| Assi | igned Tests (1<br>SCHOOL NAME<br>1 Harmonia 2<br>olled Student                               | ) FACULTY<br>test guy, test<br>s (3)<br>LAST NAME                    | TEST TITLE<br>Second Year Algebra Readiness Test (SR45A19)<br>STUDENT ID                                             | START D<br>07/13/2<br>T Delet<br>EMAIL                     | ATE CODE<br>023<br>• All Students | ACTIVE CODE<br>No<br>Print preview<br>ACTIVE               | + Add New Assi<br>EXPIRES<br>+ Add New End      | ignment<br>3 ><br>rollment   |
| inro | igned Tests (1<br>SCHOOL NAME<br>1 Harmonia 2<br>olled Student<br>FIRST NAME<br>Ally         | )<br>FACULTY<br>test guy, test<br>S (3)<br>LAST NAME<br>Beck         | TEST TITLE         Second Year Algebra Readiness Test (SR45A19)         STUDENT ID         aaabbb12                  | START C<br>07/13/2<br>© Delet<br>EMAIL<br>aaabbb@gmail.com | ATE CODE<br>023<br>e All Students | ACTIVE CODE<br>No<br>Print preview<br>ACTIVE<br>Yes        | + Add New Assi                                  | ignment                      |
| Assi | igned Tests (1<br>SCHOOL NAME<br>1 Harmonia 2<br>olled Student<br>FIRST NAME<br>Ally<br>Cody | )<br>FACULTY<br>test guy, test<br>s (3)<br>LAST NAME<br>Beck<br>Dang | TEST TITLE         Second Year Algebra Readiness Test (SR45A19)         StUDENT ID         aaabbb12         cccddd12 | START C<br>07/13/2<br>© Detet<br>EMAIL<br>aaabbb@gmail.com | ATE CODE<br>023<br>e All Students | ACTIVE CODE<br>No<br>Print preview<br>ACTIVE<br>Yes<br>Yes | + Add New Assi<br>EXPIRES<br>+ Add New End<br>C | ignment<br>2 > )<br>rollment |

## 3) Click on the blue **"+ Add New Assignment**" button

| ML    | OTP DIAG                                                     | NOSTIC                                                          |                                                                                       |                                         |                                                  |                                                              | Hi test test gu    | y ~ |
|-------|--------------------------------------------------------------|-----------------------------------------------------------------|---------------------------------------------------------------------------------------|-----------------------------------------|--------------------------------------------------|--------------------------------------------------------------|--------------------|-----|
| Class | ses V Resources V                                            |                                                                 |                                                                                       |                                         |                                                  |                                                              | Search             | Q   |
| OCT   | TTEST2                                                       |                                                                 |                                                                                       |                                         |                                                  |                                                              |                    |     |
| In    | structor:                                                    |                                                                 | test guy, test                                                                        |                                         |                                                  |                                                              |                    |     |
| Sc    | chool Name:                                                  |                                                                 | Harmonia 2                                                                            |                                         |                                                  |                                                              |                    |     |
| Te    | erm:                                                         |                                                                 | School Year 2023-2024                                                                 |                                         |                                                  |                                                              |                    |     |
| Pe    | eriod:                                                       |                                                                 | 2                                                                                     |                                         |                                                  |                                                              |                    |     |
| Ec    | dit Class - Delete                                           |                                                                 |                                                                                       |                                         |                                                  |                                                              |                    |     |
| Assi  | gned Tests (1                                                | )                                                               |                                                                                       |                                         |                                                  | (                                                            | + Add New Assignme | ent |
|       | SCHOOL NAME                                                  | FACULTY                                                         | TEST TITLE                                                                            | STA                                     | ART DATE CODE                                    | ACTIVE CODE E                                                | EXPIRES            |     |
|       | 1 Harmonia 2                                                 | FACULTY<br>test guy, test                                       | TEST TITLE<br>Second Year Algebra Readiness Test (SR45A19)                            | STA<br>07/                              | ART DATE CODE<br>//13/2023                       | ACTIVE CODE E                                                | expires            |     |
| Enrc  | school NAME                                                  | FACULTY<br>test guy, test<br>S (3)                              | TEST TITLE<br>Second Year Algebra Readiness Test (SR45A19)                            | 5TA<br>07/<br>T                         | ART DATE CODE //13/2023 Delete All Students      | ACTIVE CODE E                                                | + Add New Enrollm  | ent |
| Enrc  | school NAME 1 Harmonia 2 Dilled Student:                     | FACULTY<br>test guy, test<br>S (3)<br>LAST NAME                 | TEST TITLE<br>Second Year Algebra Readiness Test (SR45A19)<br>STUDENT ID              | STA<br>07/<br>EMAIL                     | ART DATE CODE<br>/13/2023<br>Delete All Students | ACTIVE CODE E                                                | EXPIRES            | ent |
| Enrc  | SCHOOL NAME 1 Harmonia 2 DIled Student: FIRST NAME Ally      | FACULTY<br>test guy, test<br>s (3)<br>LAST NAME<br>Beck         | TEST TITLE Second Year Algebra Readiness Test (SR45A19)  STUDENT ID aaabbb12          | STA<br>07/<br>EMAIL<br>aaabbb@gmail.com | ART DATE CODE //13/2023 Delete All Students      | ACTIVE CODE E<br>No<br>Print preview<br>ACTIVE<br>Yes        | + Add New Enrollm  | ent |
| Enrc  | SCHOOL NAME 1 Harmonia 2 DILEC Student: FIRST NAME Ally Cody | FACULTY<br>test guy, test<br>s (3)<br>LAST NAME<br>Beck<br>Dang | TEST TITLE Second Year Algebra Readiness Test (SR45A19)  STUDENT ID aaabbb12 cccddd12 | EMAIL<br>cccddd@gmail.com               | ART DATE CODE //13/2023 Delete All Students      | ACTIVE CODE E<br>No<br>Print preview<br>ACTIVE<br>Yes<br>Yes | + Add New Enrollm  | ent |

4) Verify that you are assigning the test to the correct class name. Select the appropriate "**Test Method**" and then choose the desired test from the **"Test Title"** dropdown menu.

| MDTP DIAGNOS                           | TIC           | ① Hit                          | est test guy 🗸 🗸 |
|----------------------------------------|---------------|--------------------------------|------------------|
| Navigation                             |               | Search                         | Q                |
| K Back to Previous Page                | Dashboard / C | lasses / Assignments / Add Ner | w Assignment     |
| Add New Assignment                     |               |                                |                  |
| Class Name                             |               |                                |                  |
| OCTTEST2                               |               |                                |                  |
| Test Method                            |               |                                |                  |
| <ul><li>Online</li><li>Paper</li></ul> |               |                                |                  |
| Test Title                             |               |                                |                  |
| Select Test                            |               | $\sim$                         |                  |
| Start Date                             |               |                                |                  |
| 4/14/2025                              |               |                                |                  |
|                                        |               |                                |                  |
| Save                                   | Cancel        |                                |                  |

5) Select the start date for the test assignment in the "**Start Date**" field. This date does not need to correspond to the start of testing, but must be prior to the start of the intended test date. Also select the test method.

| MDTP DIAGNOSTIC       |                                     | 🔘 Hi test test guy 🗸 🗸 |
|-----------------------|-------------------------------------|------------------------|
| Navigation            | Search                              | Q                      |
| Sack to Previous Page | Dashboard / Classes / Assignments / | Add New Assignment     |
| Add New Assignment    |                                     |                        |
| Class Name            |                                     |                        |
| OCTTEST2              |                                     |                        |
| Test Method           |                                     |                        |
| Online                |                                     |                        |
| ⊖ Paper               |                                     |                        |
| Test Title            |                                     |                        |
| Select Test           |                                     | $\checkmark$           |
| Start Date            |                                     |                        |
| 4/14/2025             |                                     |                        |
|                       |                                     |                        |
| Save Can              | cel                                 |                        |

## **Proctoring an Exam:**

1) From the assigned test section within a class, click on the action button for an assigned exam then select "Proctor Exam."

| MDTP DI             | AGNOS          | TIC                |                             |            |       |        |                   | (I) Hit   | est test guy 🗸 🗸 |
|---------------------|----------------|--------------------|-----------------------------|------------|-------|--------|-------------------|-----------|------------------|
| Classes 🗸 Resour    | rces V         |                    |                             |            |       |        |                   | Search    | Q                |
| OCTTEST2            |                |                    |                             |            |       |        |                   |           |                  |
| Instructor:         |                | test guy, test     |                             |            |       |        |                   |           |                  |
| School Name:        |                | Harmonia 2         |                             |            |       |        |                   |           |                  |
| Term:               |                | School Year 2      | 023-2024                    |            |       |        |                   |           |                  |
| Period:             |                | 2                  |                             |            |       |        |                   |           |                  |
| Edit Class - Delete |                |                    |                             |            |       |        |                   |           |                  |
|                     |                |                    |                             |            |       |        | _                 |           |                  |
| Assigned Test       | ts (1)         |                    |                             |            |       |        |                   | + Add New | Assignment       |
| SCHOOL NAME         | FACULTY        | TEST TITLE         |                             | START DATE | CODE  | ACTIVE | CODE EXPIRES      |           |                  |
| 🗌 1 Harmonia 2      | test guy, test | Second Year Algebr | ra Readiness Test (SR45A19) | 07/13/2023 | RVZQE | No     | Jul 13, 2023, 12: | 00:00 AM  |                  |
|                     |                |                    |                             |            |       |        |                   | ⊘ View    |                  |
| Enrolled Stud       | ents (3)       |                    |                             |            |       | e Pr   | rint preview      | Proctor I | Exam             |
|                     |                |                    |                             |            |       |        |                   |           |                  |
| FIRST NAME          | LAST N         | IAME               | STUDENT ID                  | EMAIL      |       |        | ACTIVE            | Telete    | - Xulli<br>)     |

2) An exam code is generated immediately. If you select a future date, the exam code will become active only on that day. The date selected can be adjusted at any time prior to the date. The exam code and exam link can now be provided to the students for testing.

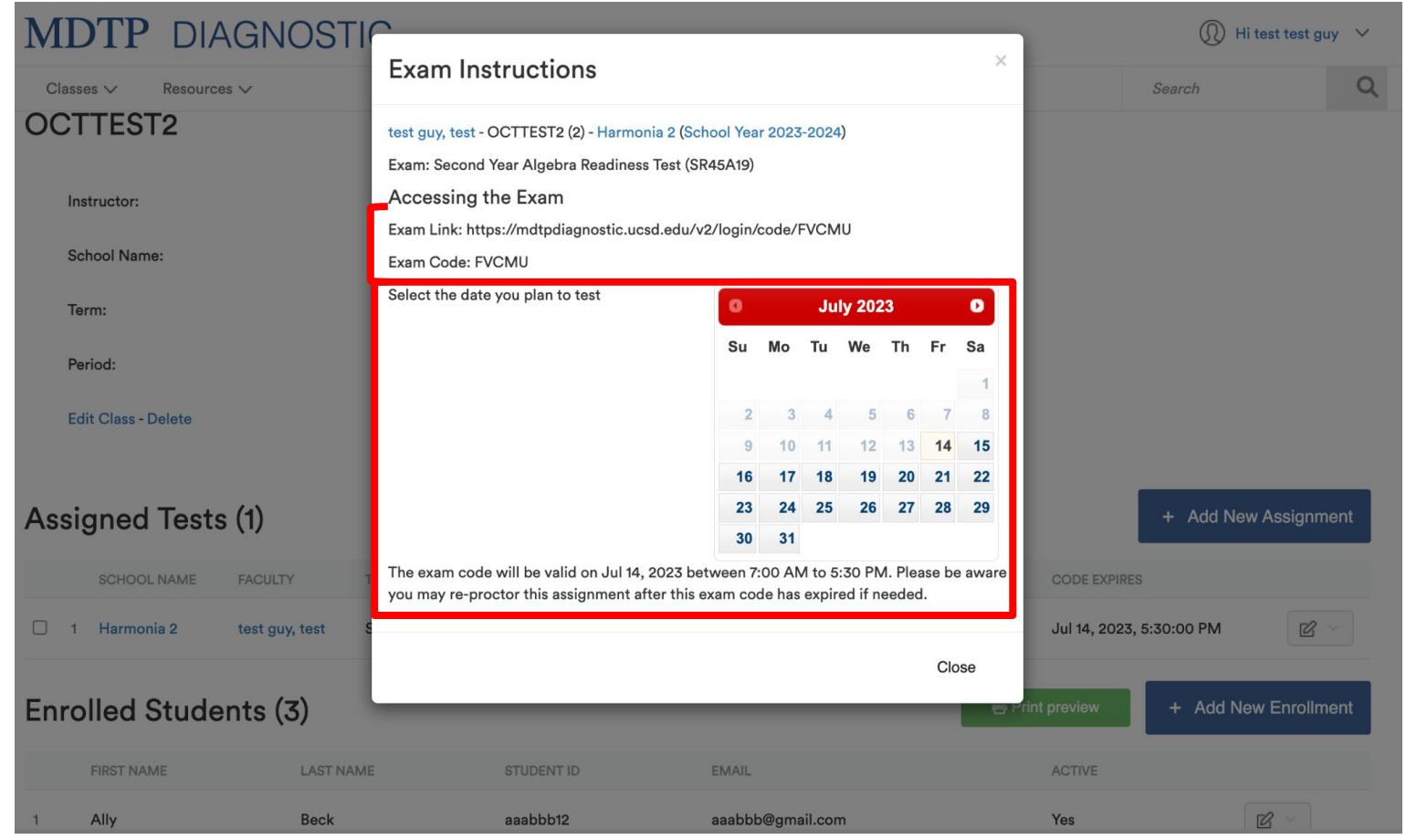

Exams codes automatically expire at 5:30pm on the day they are proctored. However, exams can be manually closed at any time during the testing day and should be closed once students are done testing.

## Closing an exam:

1) From the "Assigned Tests" section within a class page, click on the action button for the assigned exam, then select "Close Exam."

| MDTP D                                                                              | IAGNOS                                            | STIC                          |                                    |                    |                          |               |               |                                              | UQ HITtes                                                                       | st test guy                            |   |
|-------------------------------------------------------------------------------------|---------------------------------------------------|-------------------------------|------------------------------------|--------------------|--------------------------|---------------|---------------|----------------------------------------------|---------------------------------------------------------------------------------|----------------------------------------|---|
| Classes ∨ Resc                                                                      | ources V                                          |                               |                                    |                    |                          |               |               | Sear                                         | rch                                                                             |                                        | Q |
| OCTTEST2                                                                            |                                                   |                               |                                    |                    |                          |               |               |                                              |                                                                                 |                                        |   |
| Instructor:                                                                         |                                                   | test guy, te                  | est                                |                    |                          |               |               |                                              |                                                                                 |                                        |   |
| School Name:                                                                        |                                                   | Harmonia 2                    | 2                                  |                    |                          |               |               |                                              |                                                                                 |                                        |   |
| Term:                                                                               |                                                   | School Yea                    | ar 2023-2024                       |                    |                          |               |               |                                              |                                                                                 |                                        |   |
| Period:                                                                             |                                                   | 2                             |                                    |                    |                          |               |               |                                              |                                                                                 |                                        |   |
|                                                                                     |                                                   |                               |                                    |                    |                          |               |               |                                              |                                                                                 |                                        |   |
| Edit Class - Delete                                                                 |                                                   |                               |                                    |                    |                          |               |               |                                              |                                                                                 |                                        |   |
| Edit Class - Delete                                                                 |                                                   |                               |                                    |                    |                          |               |               |                                              |                                                                                 |                                        |   |
| Edit Class - Delete                                                                 | sts (1)                                           |                               |                                    |                    |                          |               |               | +                                            | Add New A                                                                       | ssignmen                               |   |
| Edit Class - Delete                                                                 | sts (1)<br>FACULTY                                | TEST TITLE                    |                                    |                    | START DATE               | CODE          | ACTIVE        | +<br>CODE EXPIRES                            | Add New A                                                                       | ssignmen                               |   |
| Edit Class - Delete Assigned Te: SCHOOL NAME 1 Harmonia 2                           | sts (1)<br>FACULTY<br>test guy, test              | TEST TITLE<br>Second Year Alg | jebra Readiness Test               | (SR45A19)          | START DATE 07/13/2023    | CODE          | ACTIVE        | +<br>CODE EXPIRES<br>Jul 14, 2023, 5         | Add New A                                                                       | ssignmen                               |   |
| Edit Class - Delete Assigned Te: SCHOOL NAME 1 Harmonia 2                           | sts (1)<br>FACULTY<br>test guy, test              | TEST TITLE<br>Second Year Alg | gebra Readiness Test               | (SR45A19)          | START DATE<br>07/13/2023 | CODE<br>FVCMU | ACTIVE<br>Yes | +<br>CODE EXPIRES<br>Jul 14, 2023, 5         | Add New A<br>:30:00 PM                                                          | ssignmen<br>Z ~                        |   |
| Edit Class - Delete<br>Assigned Te:<br>SCHOOL NAME<br>1 Harmonia 2<br>Enrolled Stud | sts (1)<br>FACULTY<br>test guy, test<br>dents (3) | TEST TITLE<br>Second Year Alg | gebra Readiness Test               | (SR45A19)          | START DATE<br>07/13/2023 | CODE<br>FVCMU | ACTIVE<br>Yes | +<br>CODE EXPIRES<br>Jul 14, 2023, 5<br>riew | Add New A<br>:30:00 PM<br>@ View<br>Report<br>Close Exa                         | ssignmen<br>C ~                        |   |
| Edit Class - Delete<br>Assigned Te:<br>SCHOOL NAME<br>1 Harmonia 2<br>Enrolled Stur | sts (1)<br>FACULTY<br>test guy, test<br>dents (3) | TEST TITLE<br>Second Year Alg | gebra Readiness Test<br>STUDENT ID | (SR45A19)<br>EMAIL | START DATE<br>07/13/2023 | CODE<br>FVCMU | ACTIVE<br>Yes | +<br>CODE EXPIRES<br>Jul 14, 2023, 5<br>riew | Add New A<br>:30:00 PM<br>View<br>Report<br>Close Exa<br>Princ msr<br>Preview E | ssignmen<br>C ~<br>m<br>uettons<br>xam |   |

2) A successfully closed test will have **No** under **Active**.

FIRST NAME

LAST NAME

| MDTP DIAGNOSTI                | (I) Hi test test                             | guy 🗸                     |       |                   |                                  |            |
|-------------------------------|----------------------------------------------|---------------------------|-------|-------------------|----------------------------------|------------|
| Classes V Resources V         |                                              |                           |       |                   | Search                           | Q          |
| OCTTEST2                      |                                              |                           |       |                   |                                  |            |
| Instructor:                   | test guy, test                               |                           |       |                   |                                  |            |
| School Name:                  | Harmonia 2                                   |                           |       |                   |                                  |            |
| Term:                         | School Year 2023-2024                        |                           |       |                   |                                  |            |
| Period:                       | 2                                            |                           |       |                   |                                  |            |
| Edit Class - Delete           |                                              |                           |       |                   |                                  |            |
| Assigned Tests (1)            |                                              |                           |       |                   | + Add New Assign                 | ment       |
| SCHOOL NAME FACULTY           | TEST TITLE                                   | START DATE CO             | ODE A | ACTIVE CODE EXPIR | ES                               |            |
| ☐ 1 Harmonia 2 test guy, test | Second Year Algebra Readiness Test (SR45A19) | 07/13/2023 R <sup>1</sup> |       | No ul 13, 2023    | s, 12:00:00 AM                   | <b>}</b> ~ |
| Enrolled Students (3)         |                                              |                           | Ì     | 🖶 Print preview   | View     Report     Proctor Exam |            |

1AllyBeckaaabbb12aaabbb12aaabbb@gmail.comYesImage: Comparing the state of the the state of the state of the state of the sta

EMAIL

STUDENT ID

Preview Exam

Delete

ACTIVE